1

#### SAP Password Self Service Guide – Reset Your Password

ri... 🗾 https://mps.gov.ns.ca/... 📨 ESS Overview - PNS Se... 🗍 Support Dashboard - ... 🗞 fire FTP 📌 BI launch pad

Connect to the SAP Portal and click on "Password Forgotten"

Leave the User and Password fields blank.

#### NOTE:

To reset your password, you must have previously set up your security questions. If you have not done that yet, please refer to the document "SAP Password Self Service Guide – Set Up Your Security Questions".

Your security questions only need to be set up once, before you reset your password for the first time – not every time you reset your password.

| SAP NetWe                | aver                                                                                            |
|--------------------------|-------------------------------------------------------------------------------------------------|
| System:                  | SRE                                                                                             |
| Client: *                | 200                                                                                             |
| User: *                  |                                                                                                 |
| Password: *              |                                                                                                 |
| Language:                | English 🗸                                                                                       |
|                          | Accessibility                                                                                   |
|                          | Log On                                                                                          |
| Change Password Pas      | sword Forgotten                                                                                 |
| Click Here For Online Pa | y Statement in SAP Fiori                                                                        |
| ECC Production:          | ▲                                                                                               |
| SRE Client 200           |                                                                                                 |
| *****                    | -                                                                                               |
| While Microsoft Internet | Explorer is the recommended browser for ESS,<br>Mozilla Eirefox and Google Chrome will work for |
| most features. If you ex | perience a problem in ESS, please ensure you are                                                |
| ··                       |                                                                                                 |
|                          |                                                                                                 |

#### SAP Password Self Service Guide – Reset Your Password

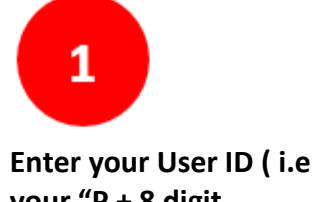

your "P + 8 digit employee number") in the Userid field.

Alternatively, enter your SAP ID in the Userid field if you have one.

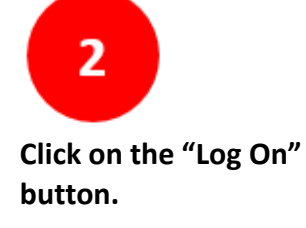

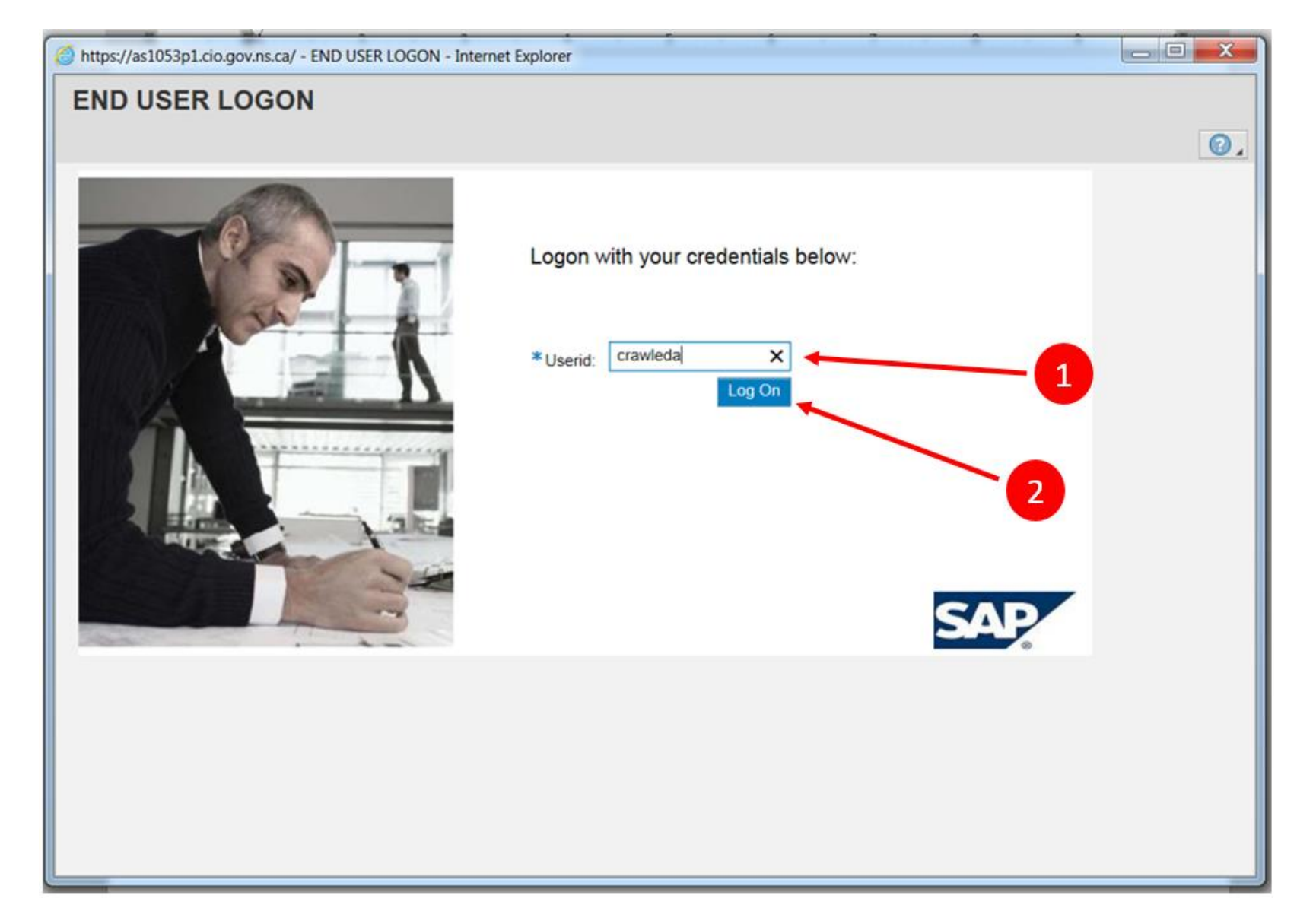

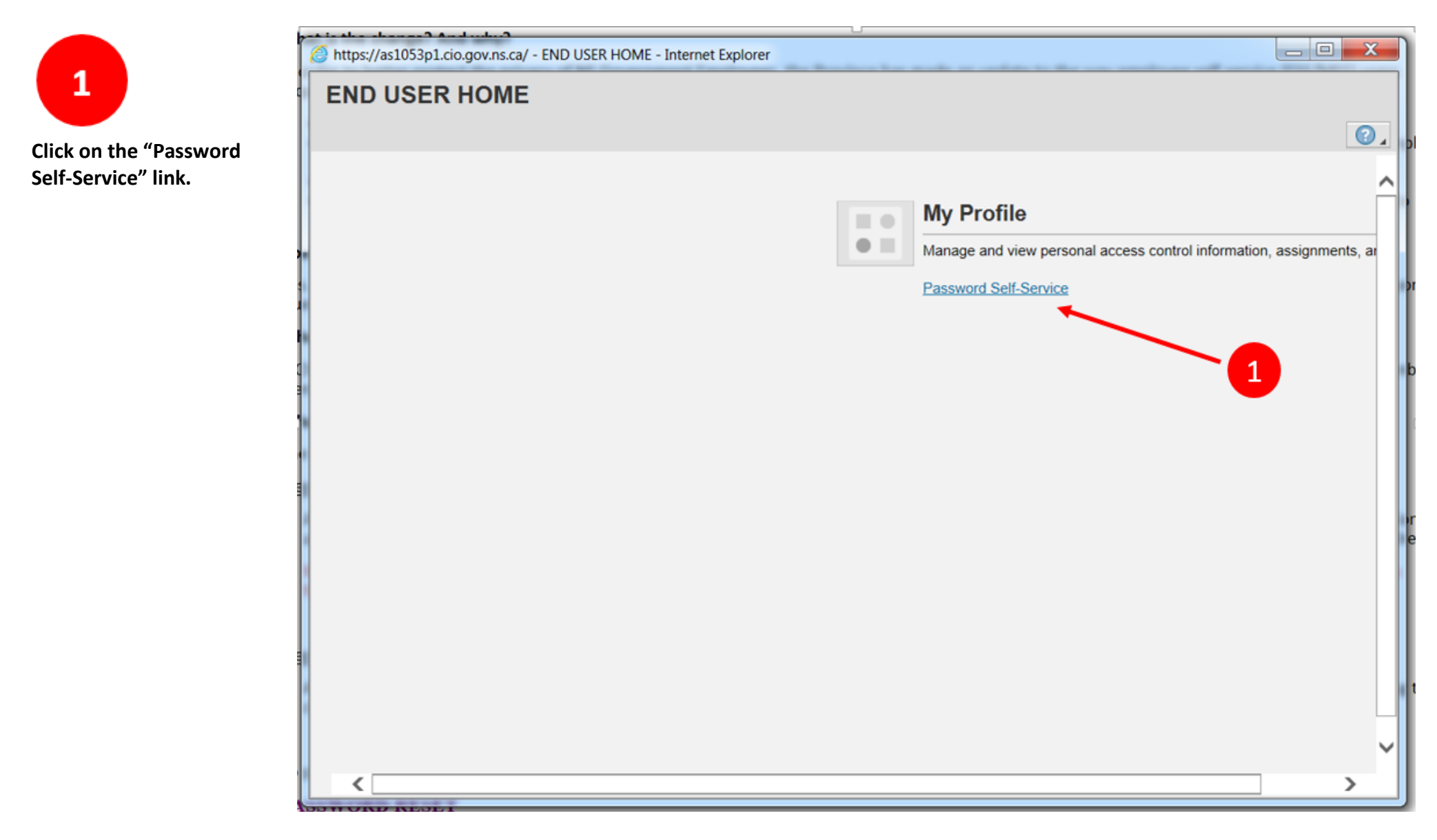

#### SAP Password Self Service Guide – Reset Your Password

You must answer 2 of your security questions. If you created more than 2 questions, you can pick any 2 to answer.

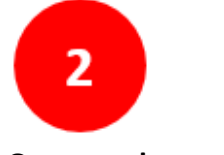

Once you have entered your 2 answers, click "Next".

| https://as1053p1.cio.gov.ns.ca/?SESSION_ID=0050568043E8 | 1ED58096D6A7761F832D&sap-client=100&sap Internet Explorer |     |
|---------------------------------------------------------|-----------------------------------------------------------|-----|
| eset Password: Step 2 (Answer Securit                   | y Questions)                                              |     |
| Previous Next 💽 🗲 Cubmit                                | 2                                                         | (   |
| Security Questions registered successfully              |                                                           |     |
| l 1                                                     | 3 4                                                       |     |
| User Registration Answer Security Questions             | Select Systems                                            |     |
| User <u>CRAWLEDA(CRAWLEDA)</u>                          |                                                           |     |
| Answer 2 Questions                                      | Answer                                                    |     |
|                                                         |                                                           |     |
| Question 02:                                            | Answer                                                    | - 1 |
| WHAT IS YOUR FAVORITE COLOR?                            | •••                                                       |     |
|                                                         |                                                           |     |
|                                                         |                                                           |     |
|                                                         |                                                           |     |
|                                                         |                                                           |     |
|                                                         |                                                           |     |
|                                                         |                                                           |     |
|                                                         |                                                           |     |
|                                                         |                                                           |     |
|                                                         |                                                           |     |
|                                                         |                                                           |     |
|                                                         |                                                           |     |
|                                                         |                                                           |     |
|                                                         |                                                           |     |
|                                                         |                                                           |     |
|                                                         |                                                           |     |
|                                                         |                                                           |     |
|                                                         |                                                           |     |
|                                                         |                                                           |     |
|                                                         |                                                           |     |
|                                                         |                                                           |     |
|                                                         |                                                           |     |
|                                                         |                                                           |     |
|                                                         |                                                           |     |
|                                                         |                                                           |     |
|                                                         |                                                           |     |
|                                                         |                                                           |     |
|                                                         |                                                           |     |
|                                                         |                                                           |     |
|                                                         |                                                           |     |
|                                                         |                                                           |     |

#### SAP Password Self Service Guide – Reset Your Password

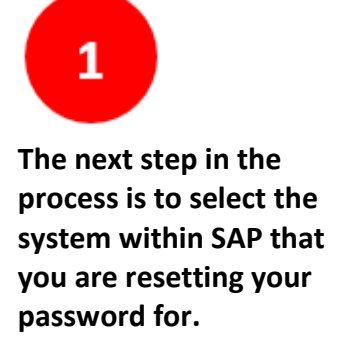

Click "Add".

| https://as1053p1.cio.gov.ns.ca/?SESSION_ID=0050568043E81ED58096D6A7761F832D&sap-client=100&sap Internet Explorer |    |
|----------------------------------------------------------------------------------------------------|----|
| Reset Password: Step 3 (Select Systems)                                                                          |    |
| Previous Next  Submit                                                                                            | 0. |
| User Registration Answer Security Questions Select Systems                                                       |    |
| User <u>CRAWLEDA(CRAWLEDA)</u>                                                                                   |    |
| Systems                                                                                                    |    |
| Add temove                                                                                                    |    |
| Name                                                                                                    |    |
| 1                                                                                                    |    |
|                                                                                                    |    |
|                                                                                                    |    |
|                                                                                                    |    |
|                                                                                                    |    |
|                                                                                                    |    |
|                                                                                                    |    |
|                                                                                                    |    |
|                                                                                                    |    |
|                                                                                                    |    |
|                                                                                                    |    |
|                                                                                                    |    |
|                                                                                                    |    |
|                                                                                                    |    |
|                                                                                                    |    |
|                                                                                                    |    |
|                                                                                                    |    |
|                                                                                                    |    |

## 1

2

You will only see 1 system in the "Available" table. Click anywhere on the row with the system to highlight your selection.

With your system highlighted, click the add arrow to move your system selection to the "Selected" table.

#### \_ 0 **X** 🔮 https://as1053p1.cio.gov.ns.ca/?SESSION\_ID=0050568043E81ED58096D6A7761F832D&sap-client=100&sap- - Internet Explorer Reset Password: Step 3 (Select Systems) Previous Next Submit 24 2 3 1 1. \_\_\_\_ User Registration Answer Security Questions Select Systems Select Systems User CRAWLED Available Selected Systems Description System: Description: Go System Add Remove System Description Name SRE200 School Boards - PRODUCTION - ECC - System Name SRE 1 • 2 OK Cancel

#### SAP Password Self Service Guide – Reset Your Password

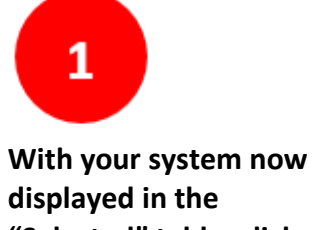

"Selected" table, click on the "OK" button at the bottom of the window.

| User Reg          | istra | ion /    | 2<br>Answer Securi | y Questions Sele | act Systems |     |          |     |                            |            |
|-------------------|-------|----------|--------------------|------------------|-------------|-----|----------|-----|----------------------------|------------|
| CRAWLED           | Sel   | vailable |                    |                  |             | ] [ | Selected |     |                            | ×          |
| stems             |       | System:  |                    | Description:     | Go          |     | Syste    | em  | Description                |            |
| dd Remove<br>Name | 6     | System   | Description        | 1                |             |     | SRE      | 200 | School Boards – PRODUCTION |            |
|                   |       |          |                    |                  |             |     |          |     |                            |            |
|                   |       |          |                    |                  |             | •   |          |     |                            |            |
|                   |       |          |                    |                  |             |     |          |     |                            |            |
|                   |       |          |                    |                  |             |     |          |     |                            |            |
|                   |       |          |                    |                  | V           |     |          |     |                            | _          |
|                   |       |          |                    |                  |             |     |          | -   | OK Cancel                  | <i>///</i> |

#### SAP Password Self Service Guide – Reset Your Password

**1** With your system now added to the "Systems" table, click "Submit".

| https://as1053p1.cio.gov.ns.ca/?SESSION_ID=0050568043E81ED58096D6A7761F832D&sap-client=100&sap Internet Explorer |     |
|----------------------------------------------------------------------------------------------------|-----|
| Reset Password: Step 3 (Select Systems)                                                                          |     |
| Previous Next >   Submit                                                                                         | ۷ 🕄 |
| Image: Description 2 3 Image: Description   User Registration Answer Security Questions Select Systems           |     |
| User <u>CRAWLEDA(CRAWLEDA)</u>                                                                                   |     |
| Systems                                                                                                    |     |
| Add Remove                                                                                                    |     |
| Name                                                                                                    |     |
| SRE200                                                                                                    |     |
|                                                                                                    |     |
|                                                                                                    |     |
|                                                                                                    |     |
|                                                                                                    |     |
|                                                                                                    |     |
|                                                                                                    |     |
|                                                                                                    |     |
|                                                                                                    |     |
|                                                                                                    |     |
|                                                                                                    |     |
|                                                                                                    |     |
|                                                                                                    |     |
|                                                                                                    |     |
|                                                                                                    |     |
|                                                                                                    |     |
|                                                                                                    |     |
|                                                                                                    |     |
|                                                                                                    |     |
|                                                                                                    |     |

### 1 Your system is now

confirmed and your password has been reset.

You can click the red 'X' button at the top right hand corner to close the window.

If you do not click the 'X', the window will remain open.

| https://as1053p1.cio.gov.ns.ca/?SESSION_ID=0050568043E81ED58096D6A7761F832D&sap-client=100&sap Internet Explorer |                                    |                  |         |        | ^  |  |  |
|----------------------------------------------------------------------------------------------------|------------------------------------|------------------|---------|--------|----|--|--|
| Reset Password                                                                                                   |                                    |                  |         |        |    |  |  |
|                                                                                                    |                                    |                  |         |        | 24 |  |  |
|                                                                                                    |                                    |                  |         |        |    |  |  |
| User <u>CRAWLEDA(CRAWLEDA)</u>                                                                                   |                                    |                  |         |        |    |  |  |
| Password reset successfully in<br>Password reset successfully in                                                 | n an the selected systems.         | letails.         |         |        |    |  |  |
| Details                                                                                                    |                                    |                  |         |        |    |  |  |
| System name                                                                                                    | Description                        |                  | Status  | Reason |    |  |  |
| SRE200                                                                                                    | School Boards – PRODUCTION – ECC – | Systems Name SRE | Success |        |    |  |  |
|                                                                                                    |                                    |                  |         |        |    |  |  |
|                                                                                                    |                                    |                  |         |        |    |  |  |
|                                                                                                    |                                    |                  |         |        | -  |  |  |
|                                                                                                    |                                    |                  |         |        |    |  |  |

|                                                                                                    | https://as1053p1.cio.gov.ns.ca/ - END USER HOME - I | Internet Explorer |                       |                   |
|----------------------------------------------------------------------------------------------------|-----------------------------------------------------|-------------------|-----------------------|-------------------|
| 1                                                                                                    | END USER HOME                                       |                   |                       | Close             |
| f this window is still<br>displayed, you can click<br>he red 'X' button at the<br>top right hand corner to |                                                     |                   | My Profile            |                   |
| f you do not click the 'X',                                                                                |                                                     |                   | Password Self-Service | , assignments, ar |
| he window will remain<br>open.                                                                             |                                                     |                   |                       |                   |
|                                                                                                    |                                                     |                   |                       |                   |
|                                                                                                    |                                                     |                   |                       |                   |
|                                                                                                    |                                                     |                   |                       |                   |
|                                                                                                    |                                                     |                   |                       |                   |
|                                                                                                    | <                                                   |                   |                       | >                 |

#### SAP Password Self Service Guide – Reset Your Password

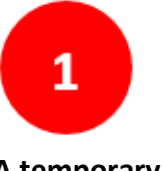

A temporary password will be sent to the email address that is registered for you in SAP. These are the emails ending in one of the following: @staff, @board, @NSPES, or @GNSPS.

Now, you can open the email that has been sent to you, copy your temporary password, and proceed to the SAP portal.

Instructions for copying and pasting the password and creating your new password are on the following pages.

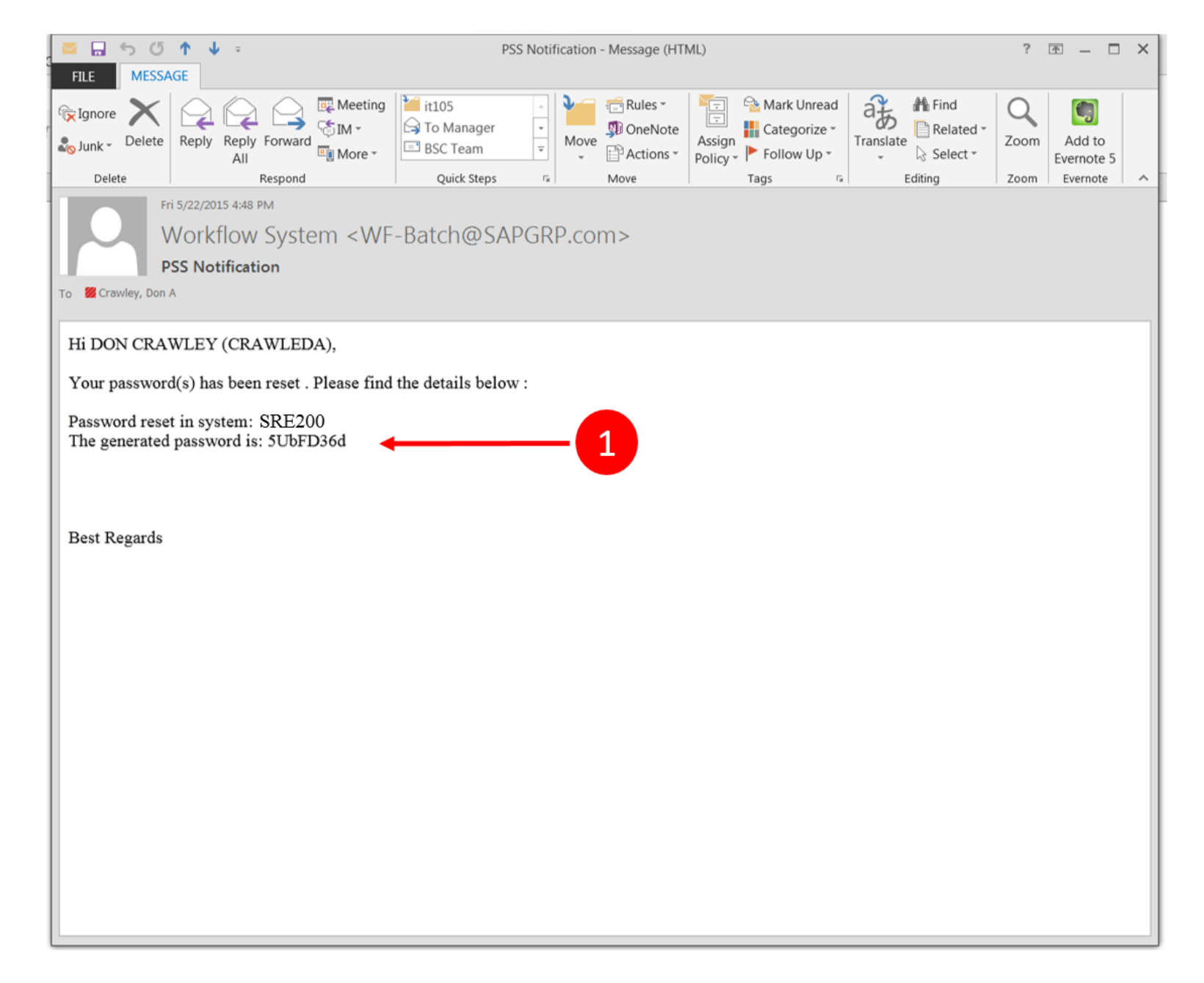

#### SAP Password Self Service Guide – Reset Your Password

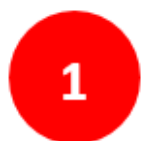

Copy the temporary password by placing your mouse arrow at the first letter, and press and hold the LEFT mouse button down while dragging the cursor across the password, highlighting the password. With the entire word highlighted, lift your finger off the mouse button.

Now, press and hold down the "CTRL" key (bottom left of keyboard), and at the same time, press and release the letter "C" key. Then, release the "CTRL" key. This will make an electronic copy the password that you highlighted.

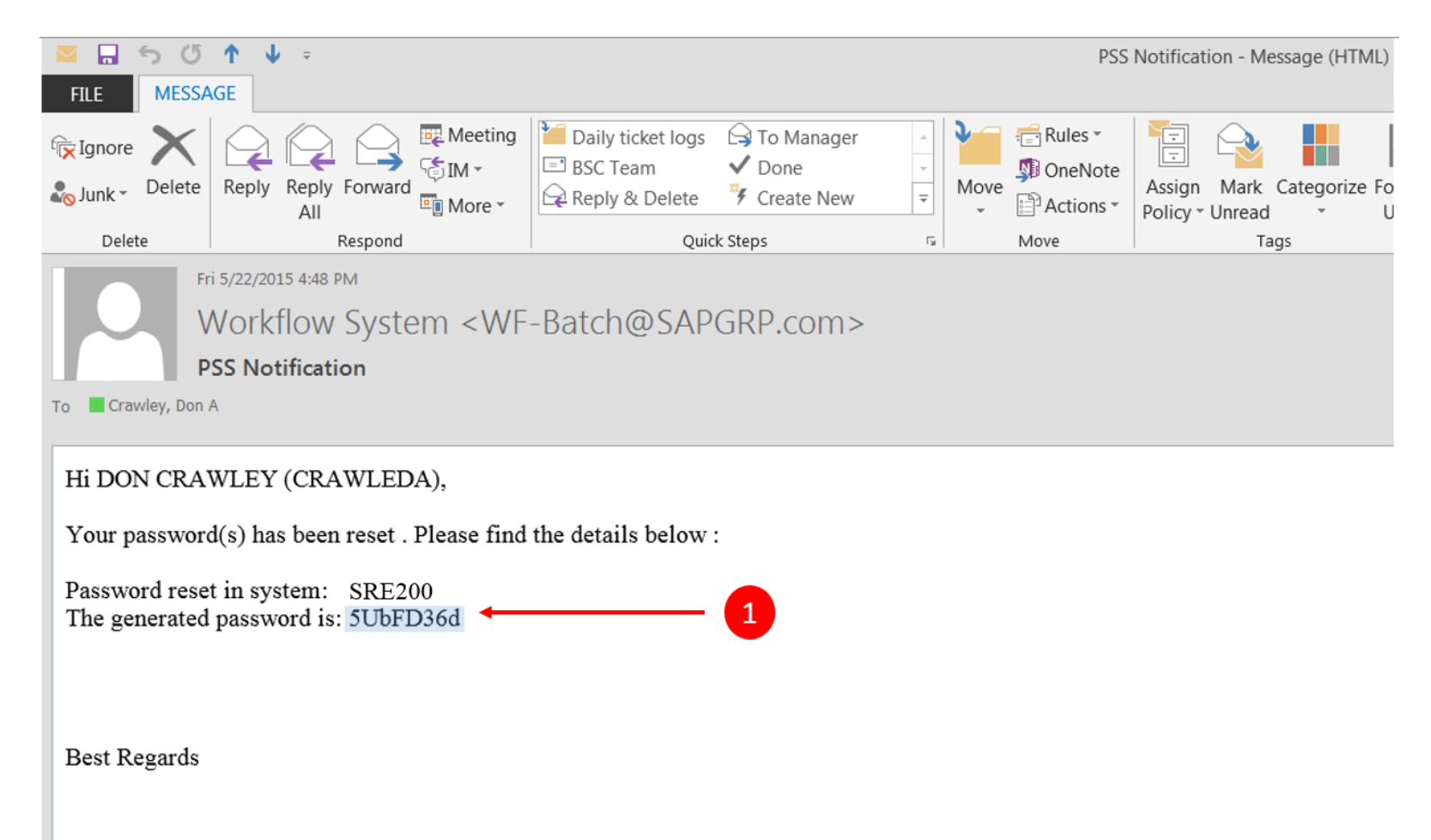

#### SAP Password Self Service Guide – Reset Your Password

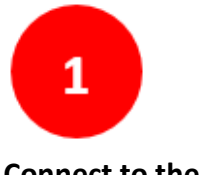

Connect to the SAP Portal. and enter your User ID ( i.e your "P + 8 digit employee number") or your SAP ID in the Userid field.

2008/\*

2

Place the mouse arrow anywhere in the "Password" field and, while holding down the "CTRL" key (bottom left of keyboard), press and release the "V" key. This will paste the password that you copied in Step 20 into this field. Now, click the "Log On" button to connect to SAP.

If you have problems with the "Copy-and-Paste" method, you can type the exact password directly into the password field.

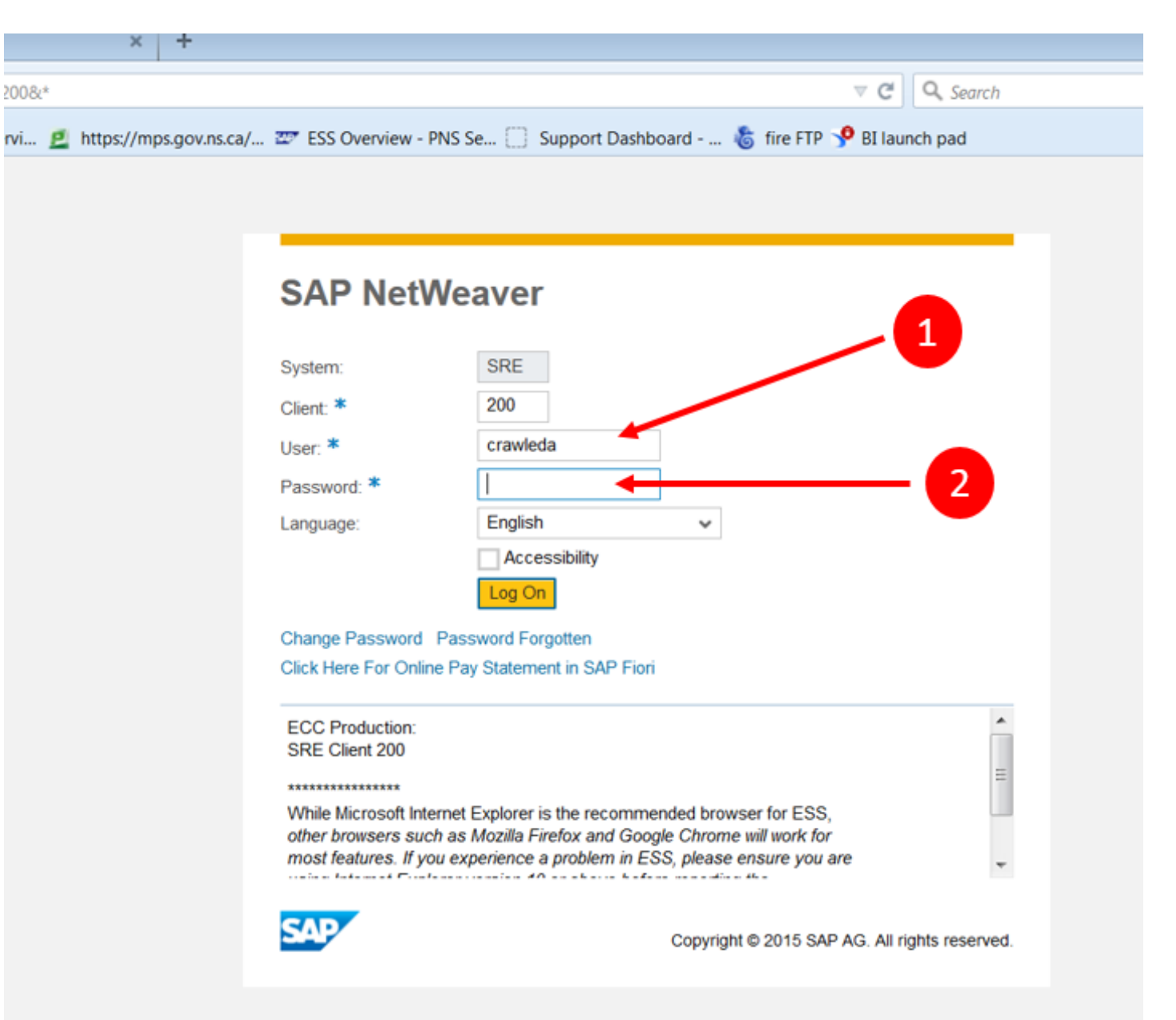

# Place the mouse arrow in

the "Current Password" field and paste the temporary password using CTRL "V" (same process used in STEP 22).

2008/\*

2

Enter your new password in the "New Password" field. Your password must be at least 8 characters long, and contain at least 1 uppercase letter and at least 1 number.

Enter the same password in the "Repeat Password" field to confirm.

3 Click "Change" button to

complete the process.

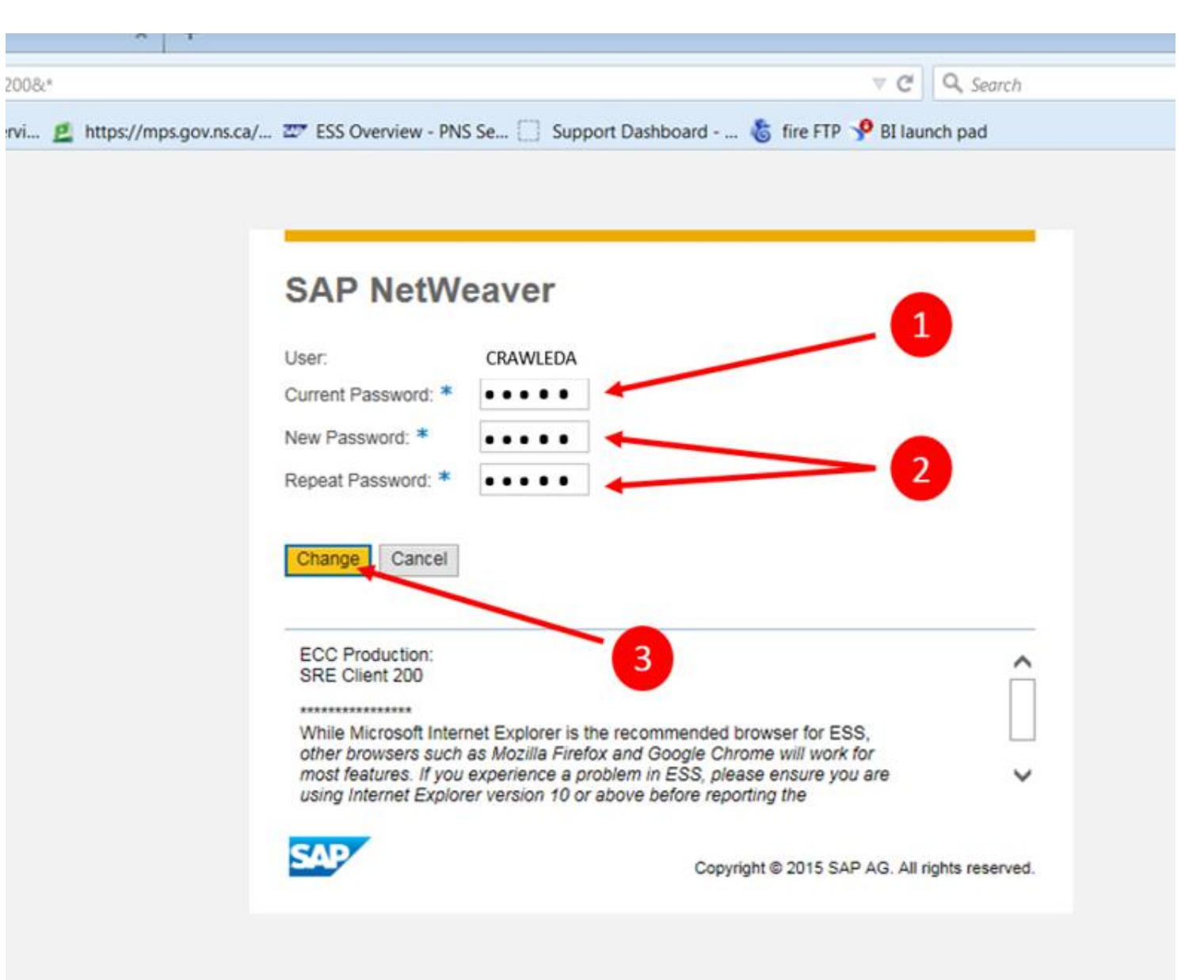